# CADASTRO DE USUÁRIO

Versão 4.1

# Histórico de Revisão do Manual

| Versão | Autor                               | Data       | Descrição                       |
|--------|-------------------------------------|------------|---------------------------------|
| 2.0    | Equipe suporte<br>Plataforma Brasil | 02/10/2012 | Criação do documento            |
| 3.0    | Equipe suporte<br>Plataforma Brasil | 12/09/2013 | Revisão do documento<br>(V2.18) |
| 4.0    | Equipe suporte<br>Plataforma Brasil | 15/04/2014 | Revisão do documento<br>(V2.20) |
| 4.1    | Equipe suporte<br>Plataforma Brasil | 02/07/2014 | Revisão do documento<br>(V2.21) |

 
 OBS: Para sugestões, a fim de aprimorar os manuais de orientação do sistema Plataforma Brasil, favor enviar email para: plataformabrasil@saude.gov.br

## Cadastro de Usuário

1. Página inicial de acesso ao sistema Plataforma Brasil:

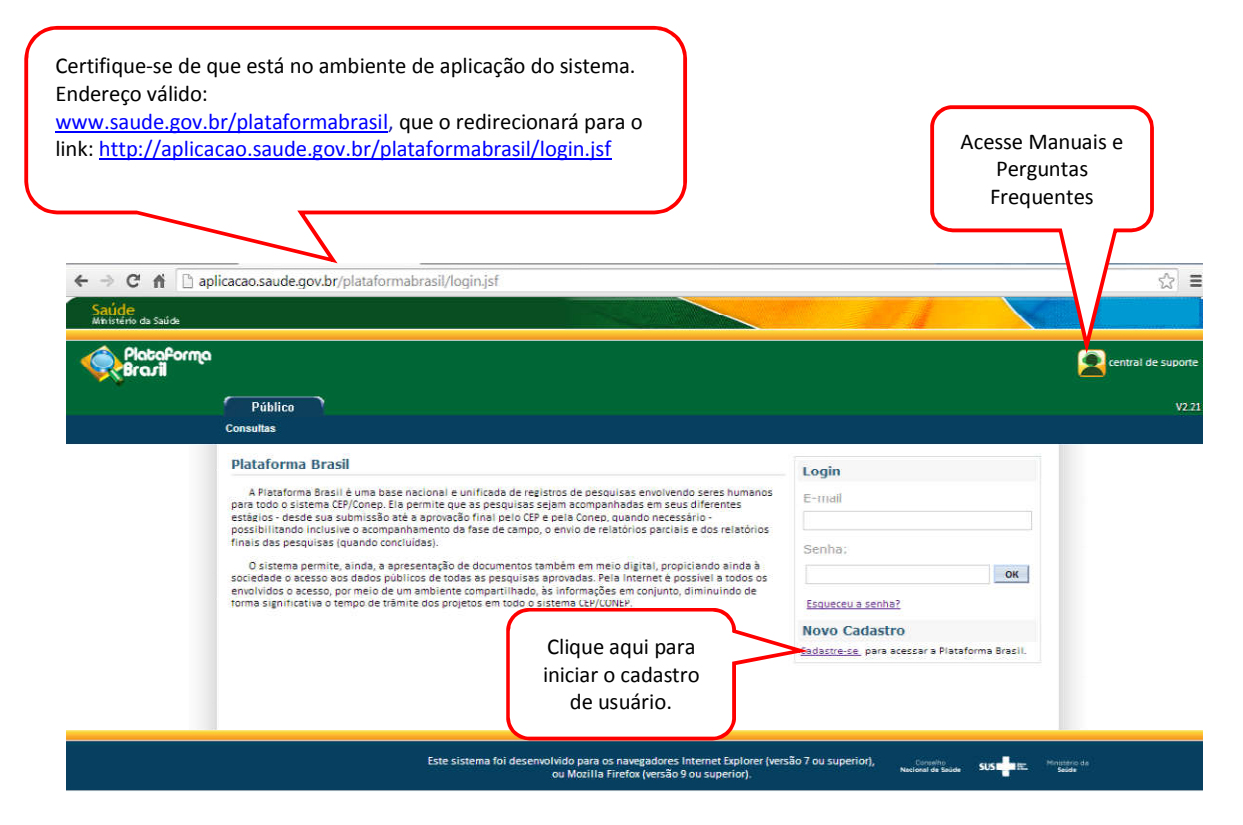

### 2. Após clicar em Cadastre-se, surgirá à tela:

| Saudo anti-                                                                                                    |                                                                                                    |                                                                                                    |                                                                                                    |
|----------------------------------------------------------------------------------------------------|----------------------------------------------------------------------------------------------------|----------------------------------------------------------------------------------------------------|----------------------------------------------------------------------------------------------------|
| Second Second Se | ngo.                                                                                                    | Sua localização no<br>sistema                                                                                                    | Lambai de suporte<br>Vilas                                                                                                |
|                                                                                                    | Paul anti ano Palito y Cadanto na Fina<br>Catalityto transaminina Matsa                                                                                                    | forma liteki                                                                                                    |                                                                                                    |
| )BS: É necessário ter<br>ópia digitalizada de<br>locumento de identidade<br>om foto em formato:<br>pg ou .pdf,                                                                                                    | Prezide Perspendent,<br>Prezident e consecto de formamentados de Per-<br>terno en escução e a traba de DECISIÓN, no empe-<br>cetaremos También serie reconsecto de con-<br>dentes de Carlos de Carlos de Carlos de Carlos<br>Militarias de Carlos de Carlos de Carlos de Carlos de Carlos<br>de Carlos de Prezidente de Carlos de Carlos | talierte Braick mesenalez gener verlege (e-mai) e arrita de prese au antiene.<br>ere olga dydagene de verl averandez de desteder com tra para est sametic an antena (recorer e<br>a grangeges mello para avanaes questa de verleges e manares. O de verde de manares p<br>seu cortinal otra en consent de gran de sette de sette de la consent de sette de la consent p<br>seu cortinal otra en consent de gran de sette de la consent de la consent de la consent p<br>naces entre de la consent de la consent de la consent de la consent de la consent de la consent<br>recebe en antenior de 2011. Entre antendro e decortero, será mateción una série de côches reguese<br>nacés de senat despois entre relegio contaminate se consent entre en contex sera e contex sera e anten<br>en contex de la consent de sera entre en consent entre en contex sera en contex sera e contex sera e anten<br>en contex de la consent de sera entre entre en contex sera en contex sera entre entre sera entre entre | nte-en a termette JPG nu 90P<br>notes e nite effet aglia da<br>n de samettegila des Contélés de<br>sele para ottor matera |
|                                                                                                    | Dirgen.<br>Exceptionalities                                                                                                    | ur a colder unea, ur de finite l'assette est encloses a settement segment no se bestimme                                                                                                    |                                                                                                    |
|                                                                                                    | and a second second sec             | Dees                                                                                                    | Avaliçar para proxima<br>tela                                                                                             |

### 3. Será preciso responder aos seguintes itens:

| A PlatoParma          | //                                                                                                    |                                              |                    | 0                          |
|-----------------------|----------------------------------------------------------------------------------------------------|----------------------------------------------|--------------------|----------------------------|
| Set Brazil            |                                                                                                    |                                              |                    |                            |
|                       |                                                                                                    |                                              |                    | (1963)                     |
|                       | Ved anti ami Publica il Galeanto na Palaform                                                                                                    | a Real                                       |                    |                            |
|                       | Cidliff the na platheonist manu                                                                                                    | Caso seia selecionada                        | opcão              |                            |
|                       | Tipe de Callavire                                                                                                    | *Estrangeira, o campo CPF                    | continuará         |                            |
|                       | *Nacionalizade:                                                                                                    | obrigatório, o pesquisado                    | or poderá          |                            |
|                       | States                                                                                                    | preencher com o nº do Pa                     | ssaporte ou        |                            |
|                       | Cedantrar Beitre                                                                                                    | outro documento pe                           | ssoal.             |                            |
| · · · · ·             | -CH:                                                                                                    |                                              |                    |                            |
| aso insira o endereço |                                                                                                    |                                              |                    |                            |
| do cumculo na         | Seitus Congilementares                                                                                                    |                                              | (                  | Clique aqui para enviar d  |
| atalonna Lattes, nau  | Selecione                                                                                                    | •                                            |                    |                            |
| rquivo com currículo. | and the second second se |                                              |                    |                            |
|                       | Selectore<br>Delectore                                                                                                    | •                                            |                    | extensoes:.doc, .docx, .oo |
| $\overline{}$         | Continuits 1 allows                                                                                                    |                                              |                    | e .pdf, com tamanho        |
|                       | Carrente Laters                                                                                                    |                                              |                    | máximo de 2MB.             |
|                       | ex reputeries only artisticity (173424                                                                                                    |                                              |                    | <u></u>                    |
|                       | *Damicalo:                                                                                                    |                                              | Advance            | German                     |
|                       | Extendes not mot of a pet-2re reares                                                                                                    |                                              |                    |                            |
|                       | hater                                                                                                    | Tamasho                                      | Agben              |                            |
|                       |                                                                                                    |                                              |                    |                            |
|                       | TORN .                                                                                                    |                                              |                    | Averge                     |
|                       | 77453                                                                                                    |                                              | and a Transmission | JW1                        |
|                       | 11.122                                                                                                    | des Ministia Paretes persilie 9 no superior) |                    |                            |
|                       |                                                                                                    |                                              |                    |                            |

| 4. | Em | seguida | será | preciso | preencher | os | seguintes | dados: |
|----|----|---------|------|---------|-----------|----|-----------|--------|
|----|----|---------|------|---------|-----------|----|-----------|--------|

| e està em: Público > Cadastro na Pi<br>CADASTRO NA PLATAFORMA B                                           | lataforma Brasil<br>RASIL                                  |                                                                    |                                                          | DE MAIO DE 2010, Ministério<br>Planejamento, Orçamento e Gestão,                                                                                                    |
|----------------------------------------------------------------------------------------------------|------------------------------------------------------------|--------------------------------------------------------------------|----------------------------------------------------------|----------------------------------------------------------------------------------------------------|
| dentificação                                                                                              |                                                            |                                                                    |                                                          | Parágrafo Único.                                                                                                    |
| • CPF:<br>015.119.101-86<br>• Nome:                                                                       | • Sexo:                                                    | C Feminino                                                         | ne Socia                                                 | *ATENÇAO: Para casos que não se apli<br>Portaria 233, de 18 de maio de 2010,<br>MANTER O NOME COMPLETO, <u>pois é</u><br>< <u>Nome Social&gt; que o usuário é localiza</u> |
| Outro Documento:                                                                                          | Órgão Emissor:<br>Selecione                                | •                                                                  |                                                          | <u>sistema.</u>                                                                                                    |
| • Data de Nascimento:                                                                                     | Nacionalidade:<br>BRASILEIRA                               | Ŧ                                                                  |                                                          |                                                                                                    |
| É residente no Brasil?<br>Sim Não<br>• CEP:                                                               | Busca CEP                                                  | Após informar<br>CEP>. O sistema<br>os campos: End<br>Bairro.      | o CEP, clique e<br>preenche autom<br>lereço, País, UF, i | em <buscar<br>naticamente<br/>Município e</buscar<br>                                                                                                    |
| • Endereço:<br>• País:<br>Selecione<br>• E-mail:                                                          | • UF:<br>• Selecione • • • • • • • • • • • • • • • • • • • | Complemento:     Município:     Selecione me o E-mail:             | Bairro:                                                  | Telefone:     Clique aqui para <adicionar documento="">,     extensão máxima:     1MB.</adicionar>                                                                         |
| nexos<br>* Documento Digitalizado:                                                                        |                                                            | 2) (1271) - 184-                                                   |                                                          | Adicionar Documento                                                                                                    |
| Frente e Verso: Extensão - DO<br>Nome<br>Foto de Identificação:<br>Frente e Verso: Extensão - JPO<br>Nome | PNG, BMP, GIF, P                                           | nno - 1mb maxomo<br>Tamanho<br>DF, Tamanho - 1mb máximo<br>Tamanho | Campo r<br>obrigató<br>para ide                          | não<br>ório, apenas<br>entificação.                                                                                                    |
| Voltar                                                                                                    |                                                            | •••                                                                |                                                          | Avançar                                                                                                    |
| <b>tenção!</b> O e-mail inf<br>everá ser válido<br>tilizado para tod                                      | ormado<br>e será<br>as as                                  |                                                                    |                                                          | Avançar para<br>última etapa do<br>cadastro                                                                                                    |

| Surgirá a seguinte tela:                                                                                                    | sistema a Instituição desejada.<br>*Caso não encontre, favor                                              |
|----------------------------------------------------------------------------------------------------|----------------------------------------------------------------------------------------------------|
| océ está em: Público > Cadastro na Plataforma Brasil<br>CADASTRO NA PLATAFORMA BRASIL<br>Deseia vincular alguma Instituição de pesquisa? | consultar Manual de Cadastro de<br>Instituição (disponível no item <<br>Central de Suporte>) e solicite o |
| O Sim O Não                                                                                                    |                                                                                                    |
| Adicionar Instituição                                                                                                    |                                                                                                    |
| Adicionar Instituição<br>* Nome da Instituição:<br>Órgão / Unidade:                                                                      | Perfit:     Buscar Instituição     Selecione -                                                            |

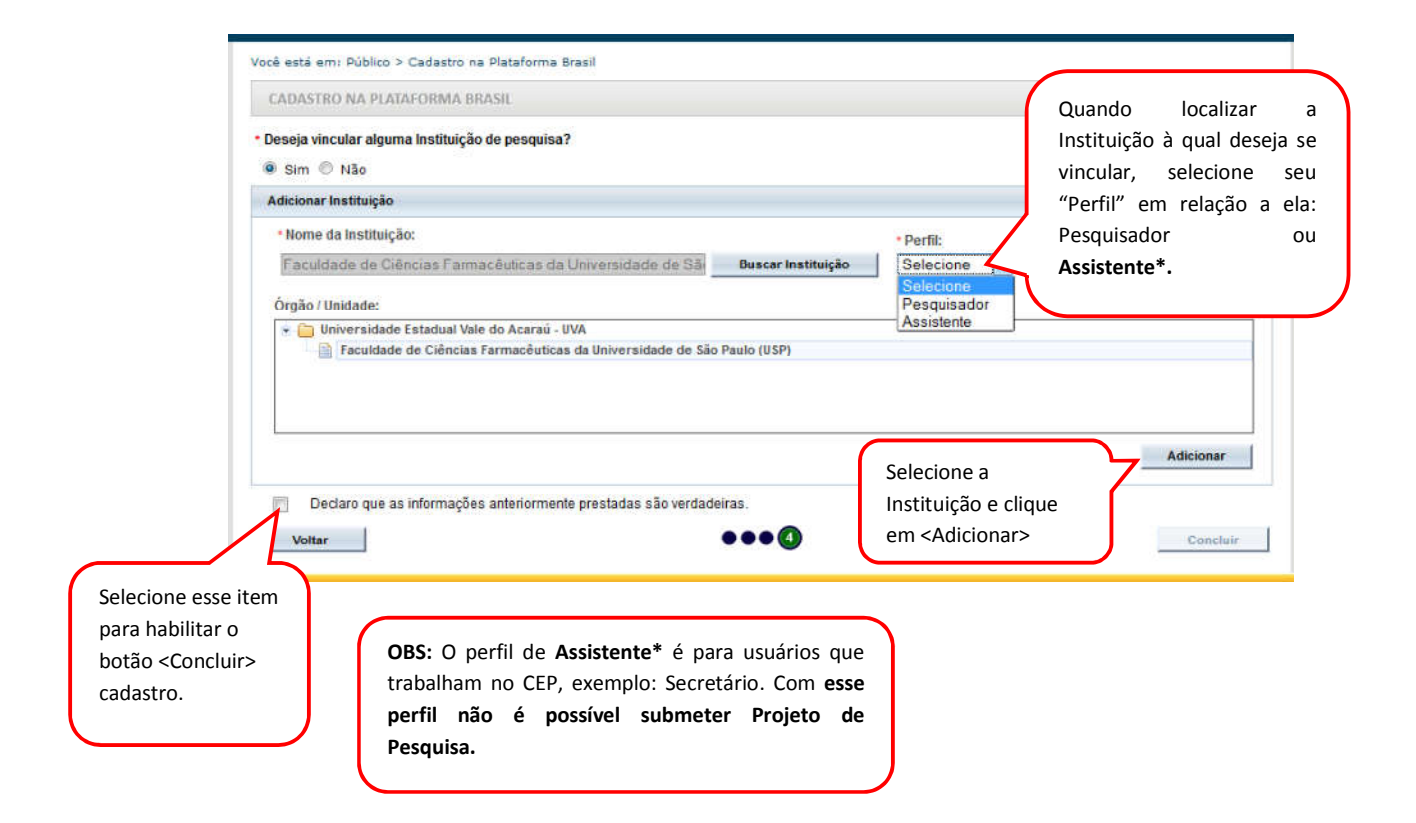

Atenciosamente,

Equipe Plataforma Brasil.